### REJESTRACJA NA DZIECIĘCY UNIWERSYTET TECHNICZNY

# Krok po kroku

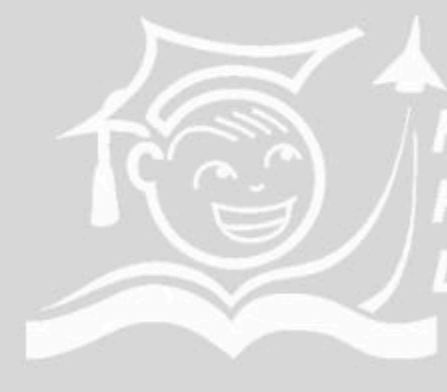

FUNDACJA WSPIERANIA EDUKACJI PRZY STOWARZYSZENIU DOLINA LOTNICZA

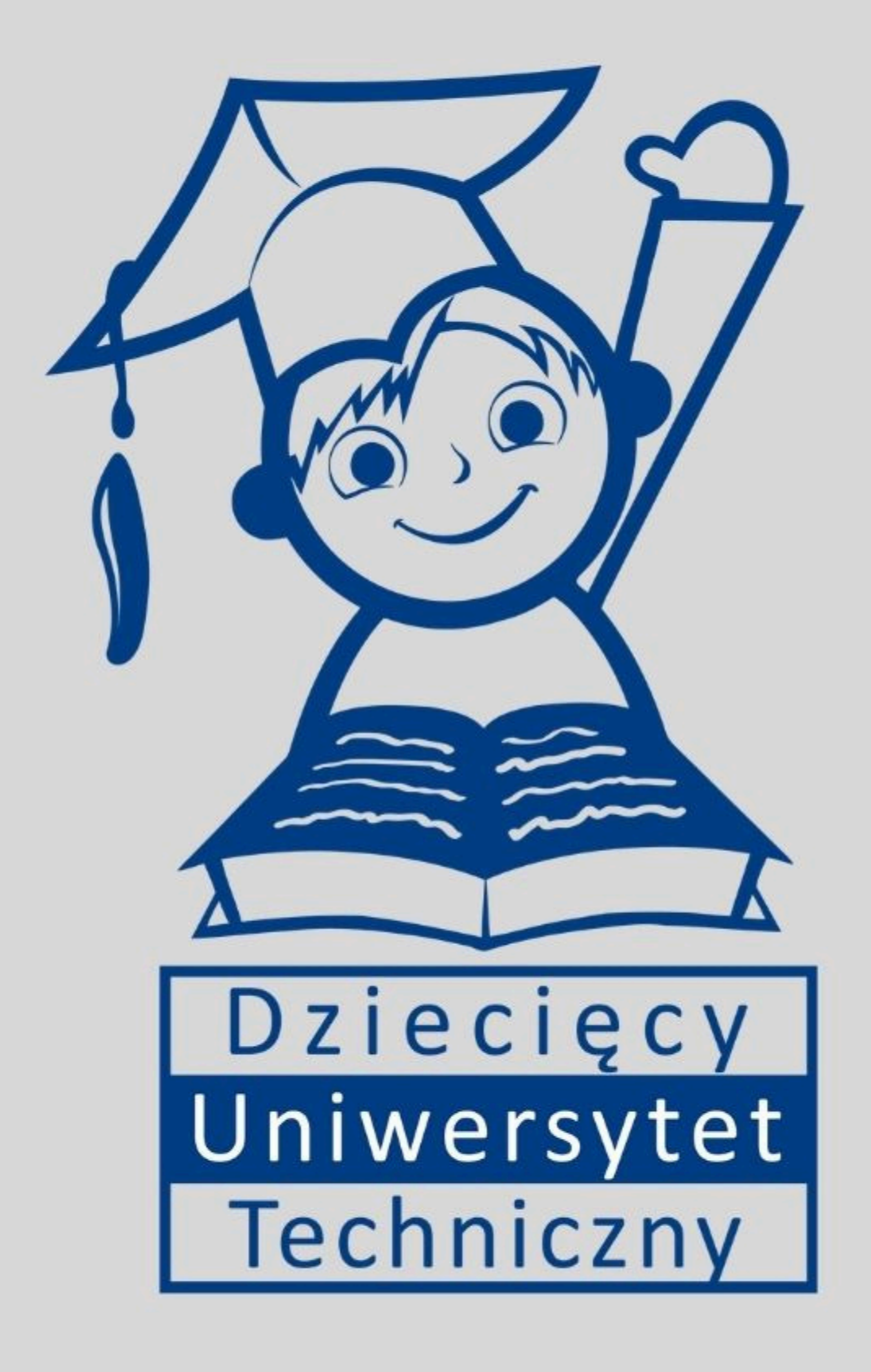

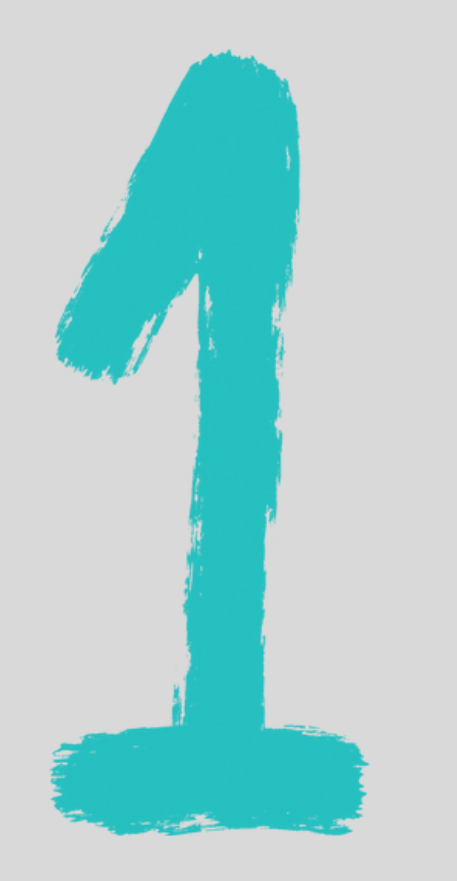

Jeśli rejestrujesz się po raz pierwszy na nasze zajęcia załóż Konto DUT na stronie www.dolinawiedzy.pl/dut-wielkopolska

Jeśli masz już konto na naszej stronie, skorzystaj z dotychczasowego loginu i hasła i przejdź od razu do rejestracji.

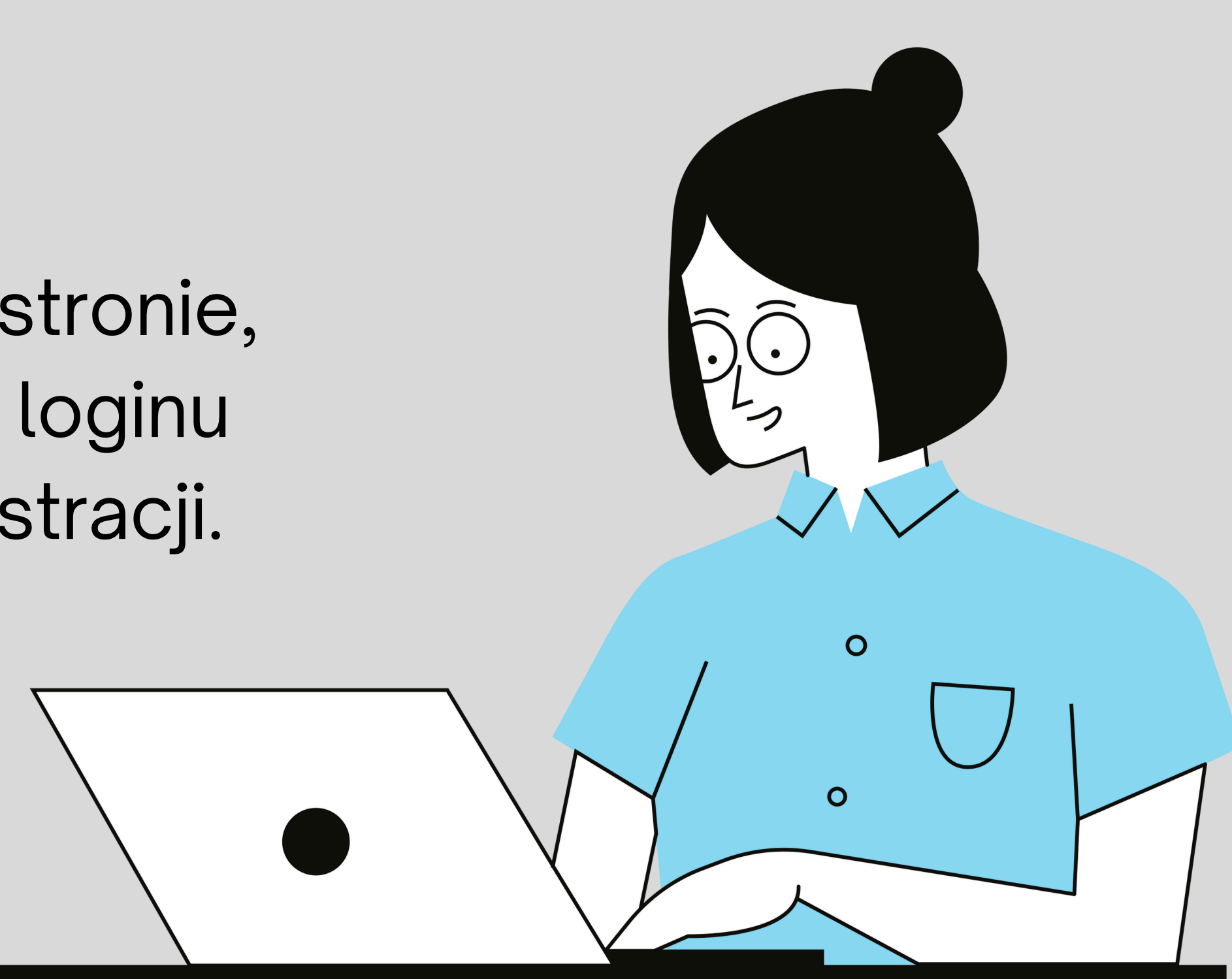

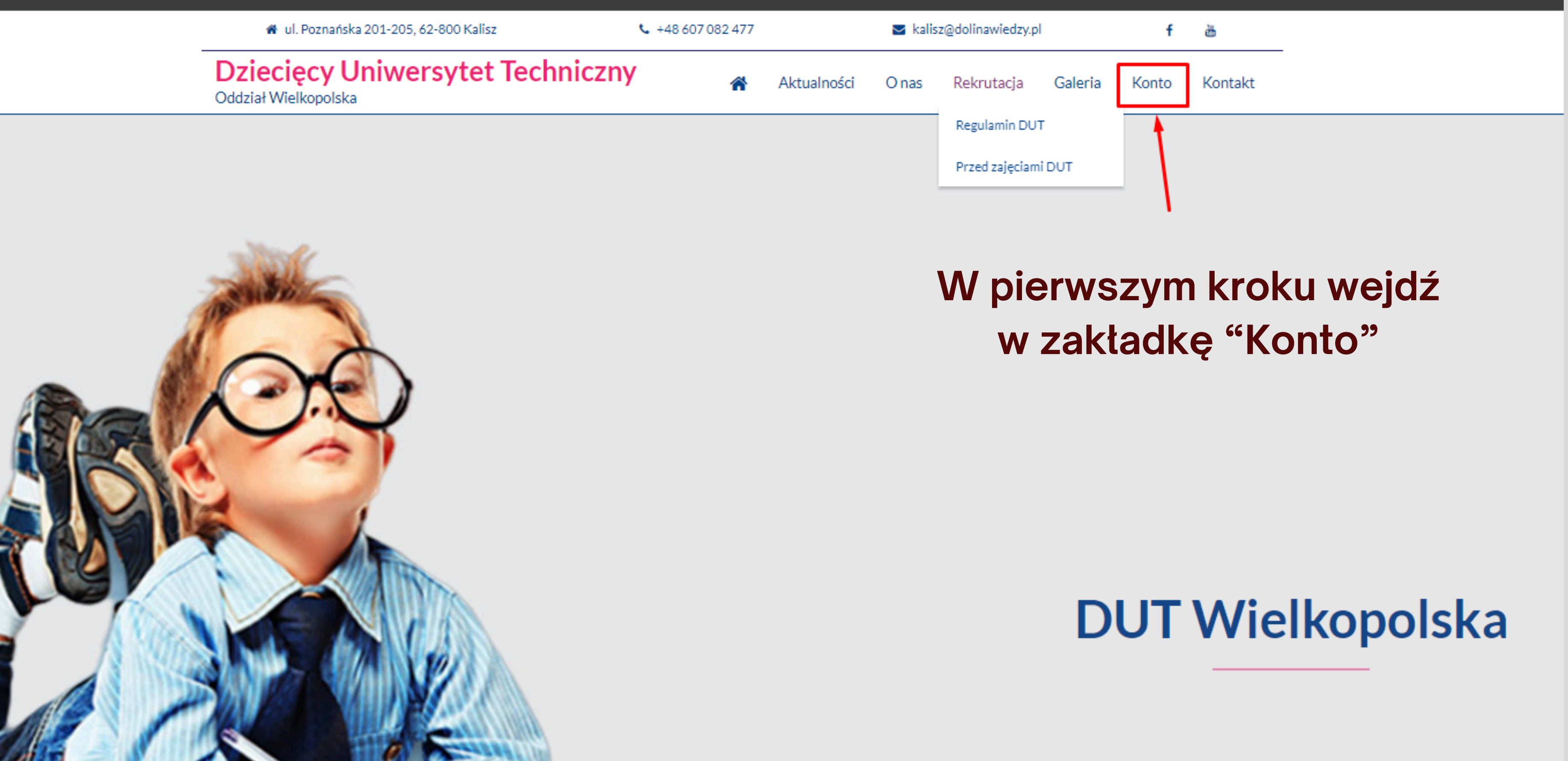

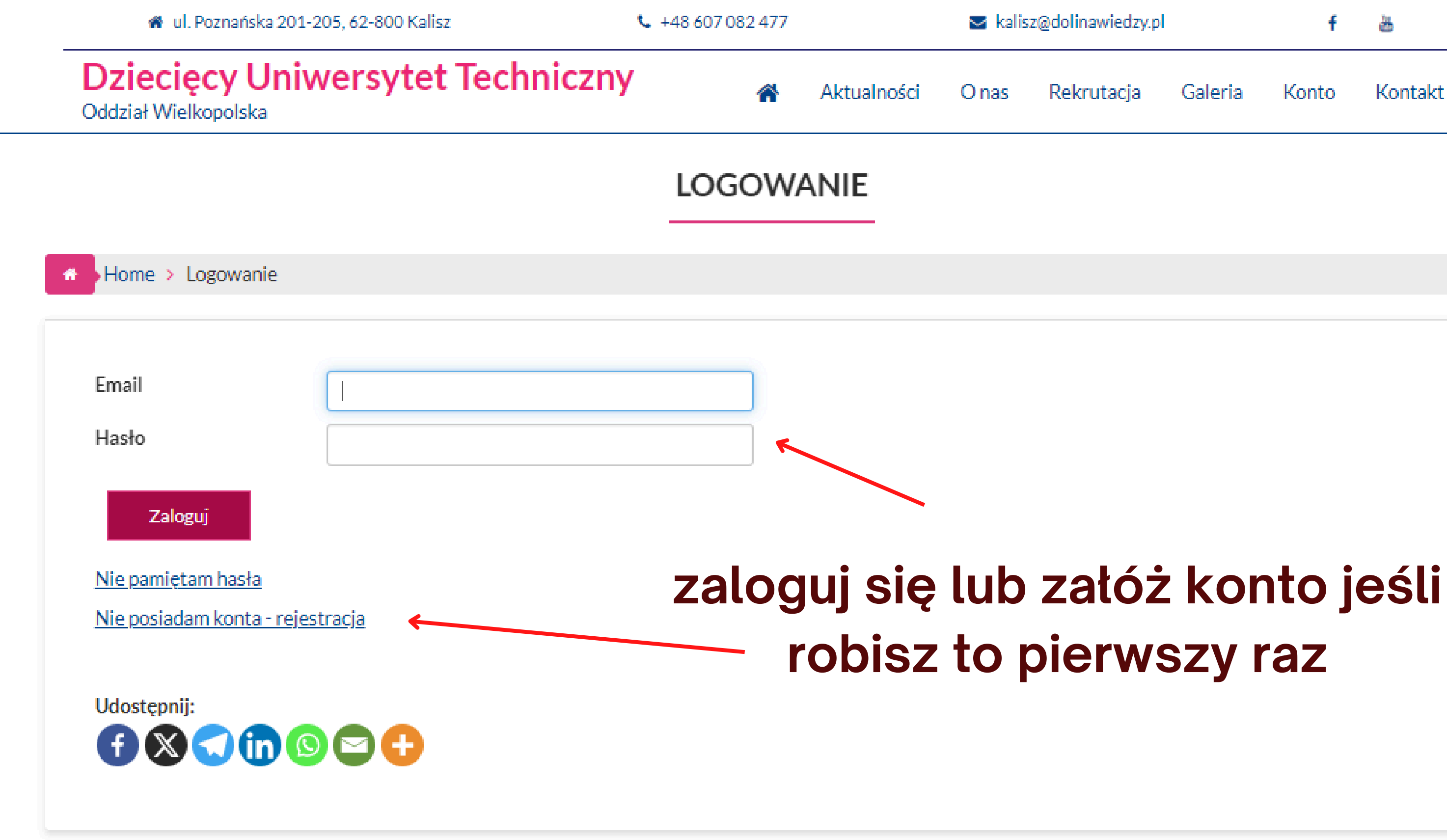

| linawiedzy.pl |         | f     | 盗       |
|---------------|---------|-------|---------|
| krutacja      | Galeria | Konto | Kontakt |

### Zakładanie Konta DUT

https://dolinawiedzy.pl/dut/rejestracja/

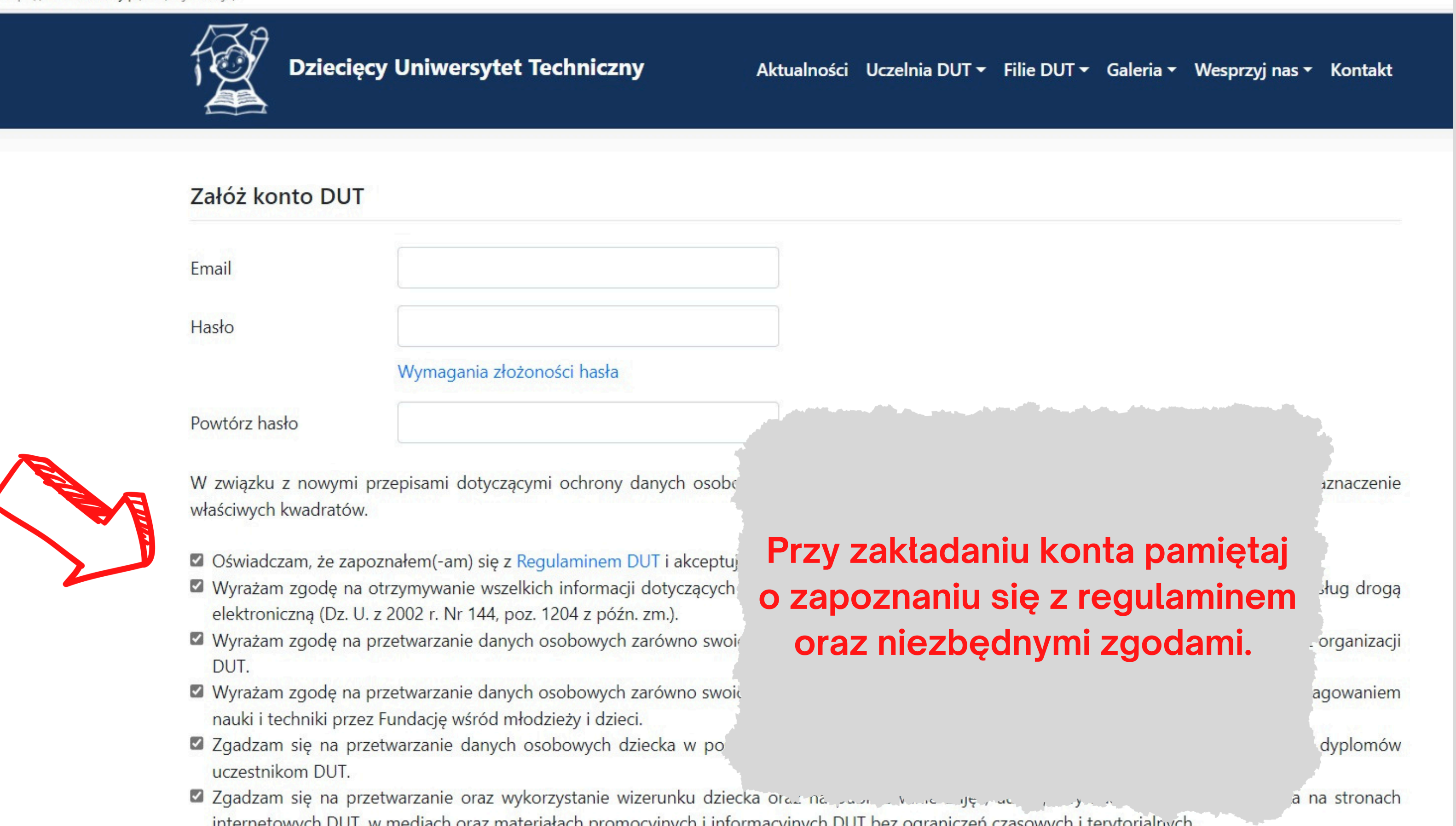

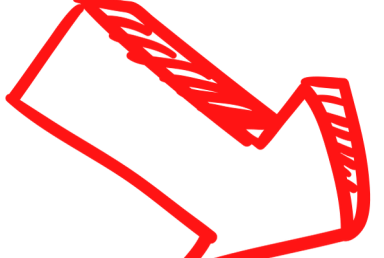

- internetowych DUT, w mediach oraz materiałach promocyjnych i informacyjnych DUT bez ograniczeń czasowych i terytorialnych.

Jeśli zakładasz konto po raz pierwszy, po uzupełnieniu loginu i ustawieniu hasła, na podany adres e-mail, otrzymasz od nas wiadomość z linkiem aktywacyjnym.

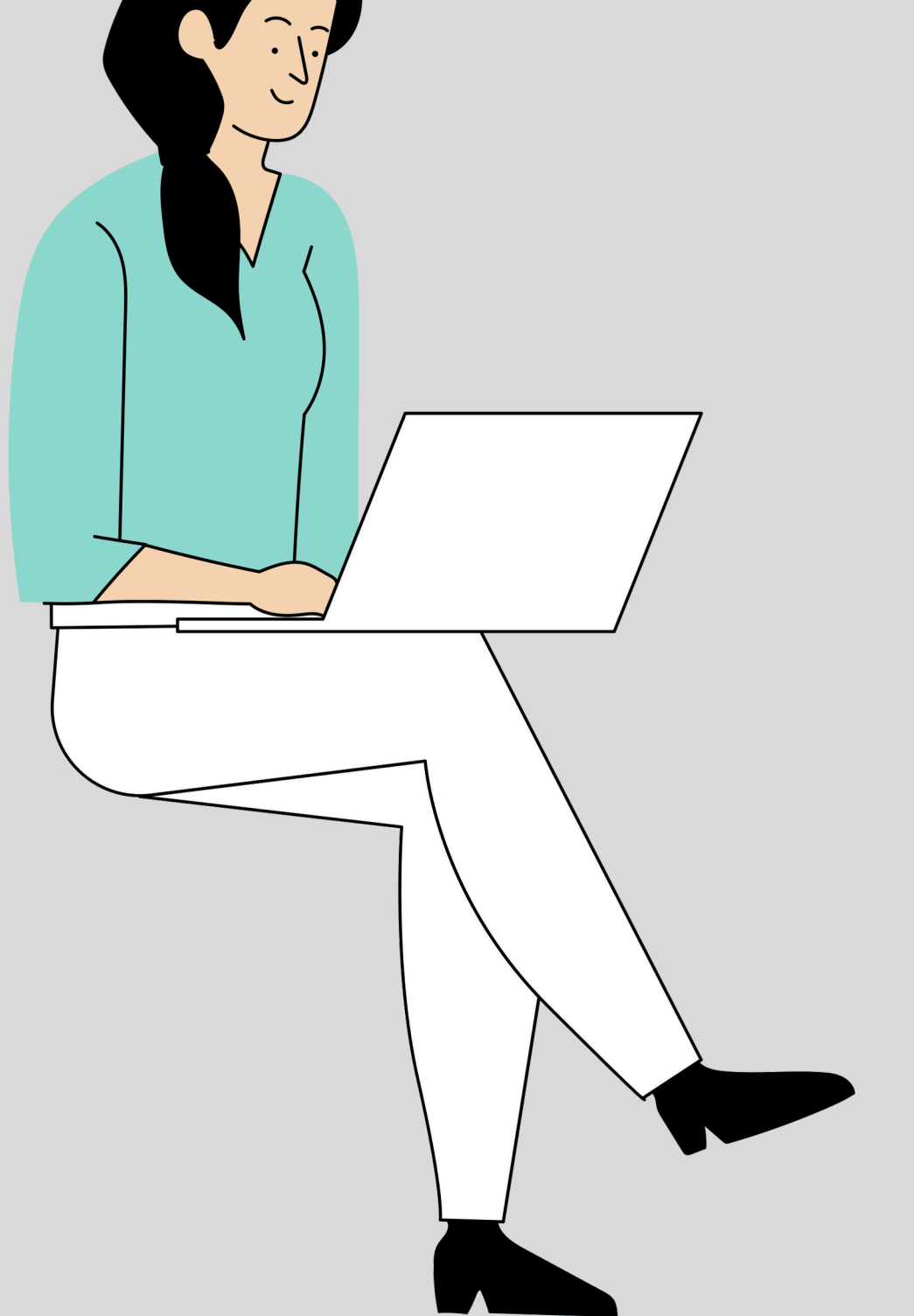

który będzie znajdował się w otrzymanej od nas wiadomości.

# Aby aktywować konto kliknij w link,

# Jeśli nie otrzymałeś wiadomości z linkiem aktywacyjnym, sprawdź foldery SPAM, wiadomości śmieci lub daj nam znać pisząc na adres e-mail: <u>kalisz@dolinawiedzy.pl</u>

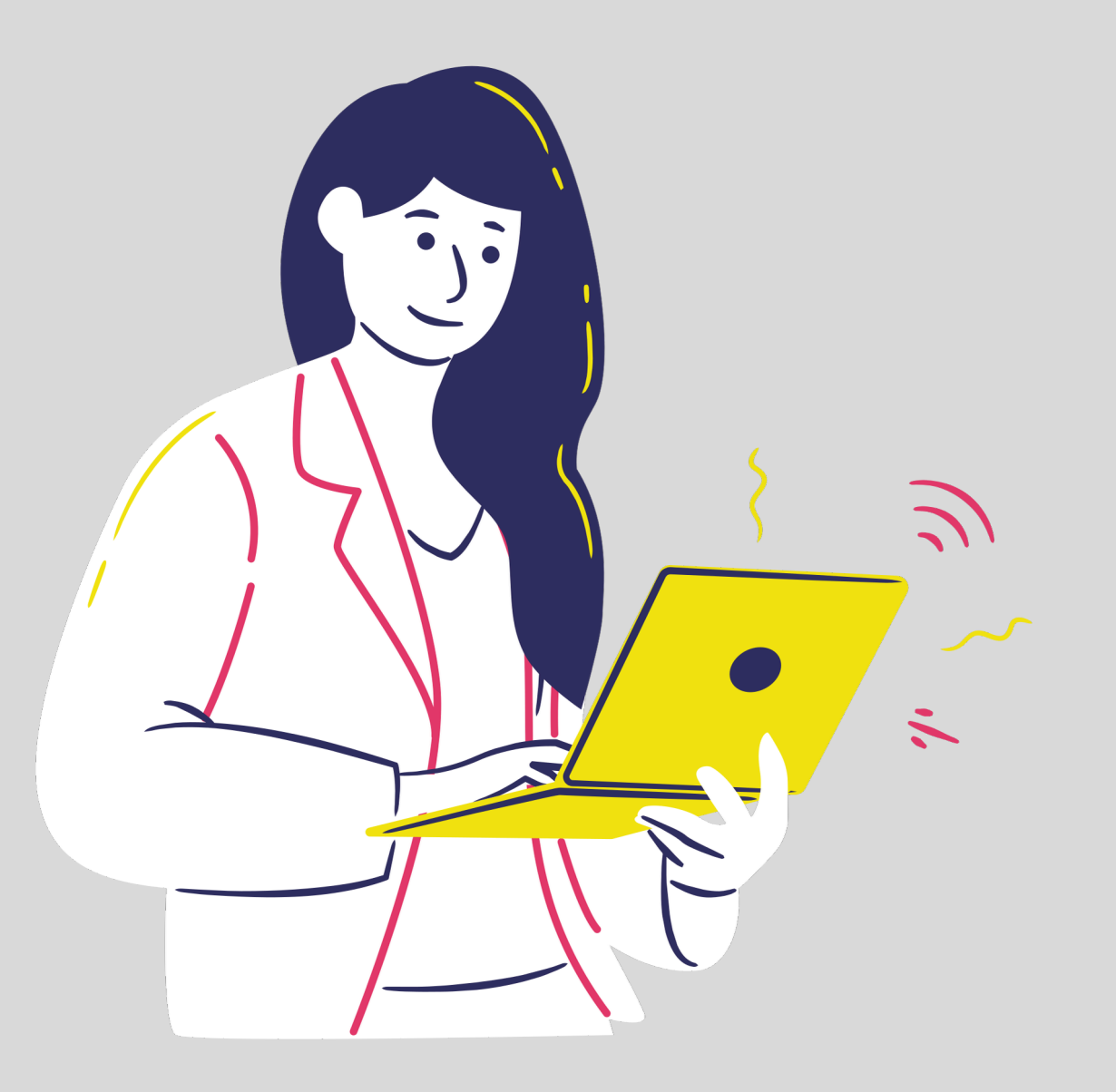

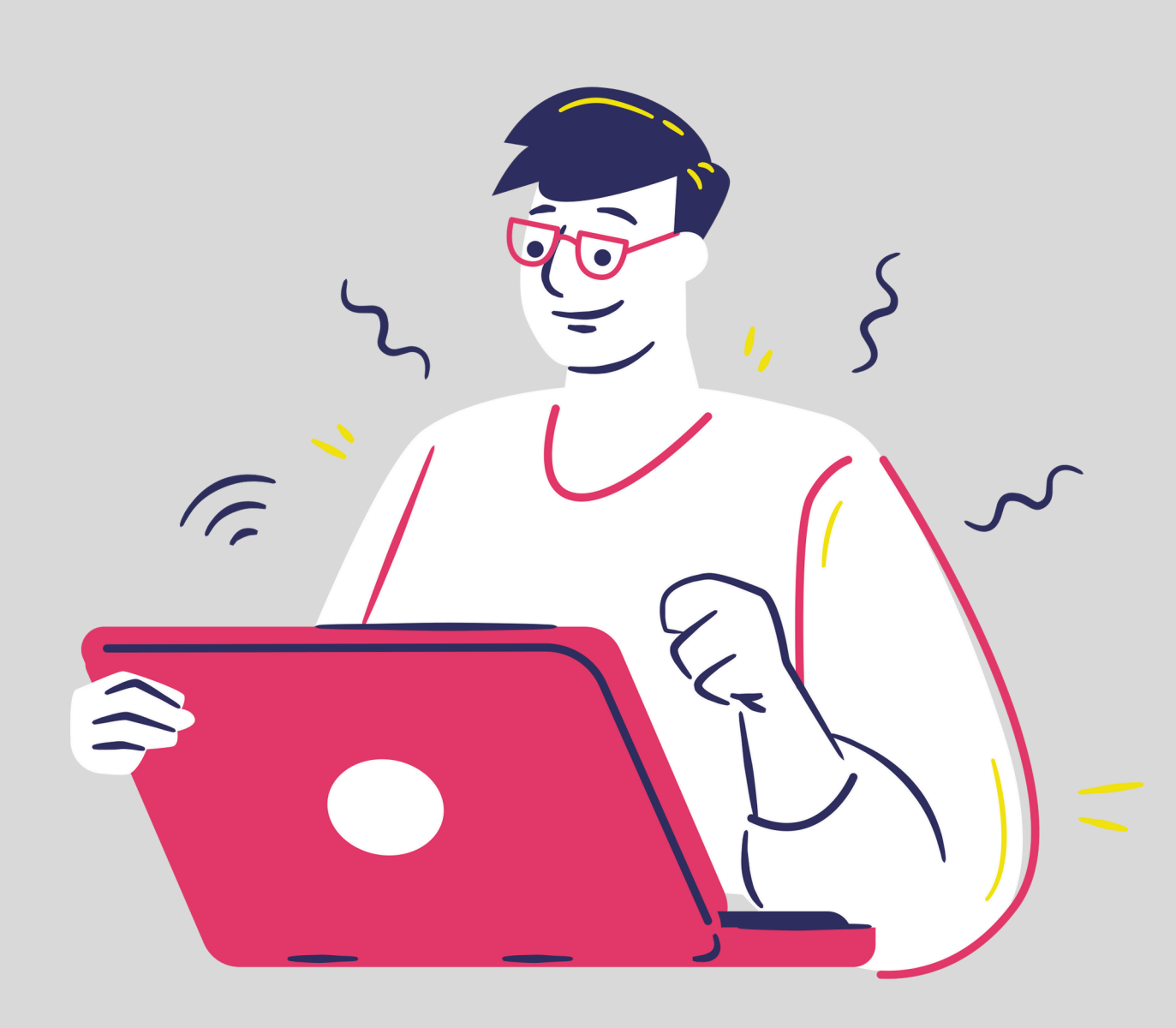

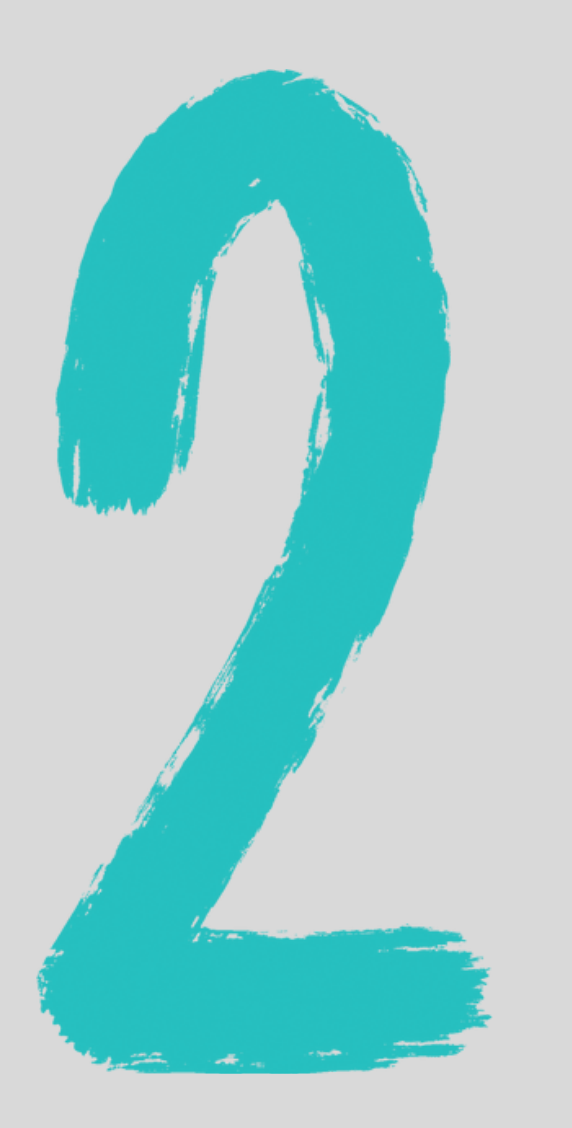

# Jeśli Twoje konto jest już aktywne, zaloguj się i uzupełnij swoje dane.

Przejdź również do zakładki Dane dziecka i dodaj informacje dotyczące dzieci, które chcesz zgłosić.

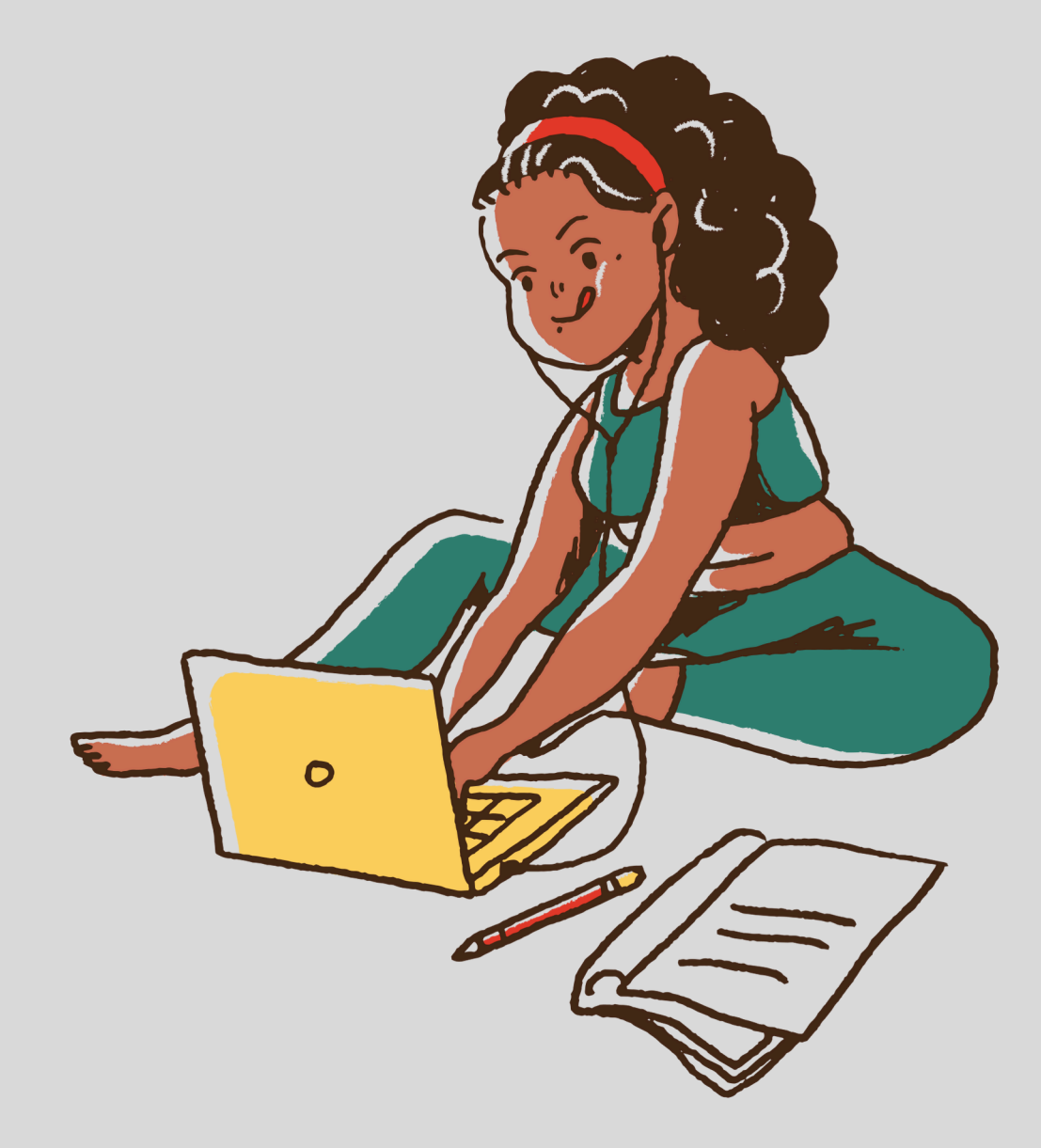

### **Dziecięcy Uniwersytet Techniczny** Aktualności Onas Oddział Wielkopolska KONTO DUT Home > Konto DUT **MOJE ZAJĘCIA** Wykłady Status Warsztaty Wykłady: INDEX 17 DR ELLE FOOD A / DUT 12 P THE COLUMN A

### Rozwiń zakładkę "Konto" i uzupełnij "Dane rodzica/opiekuna" oraz "Dane dziecka"

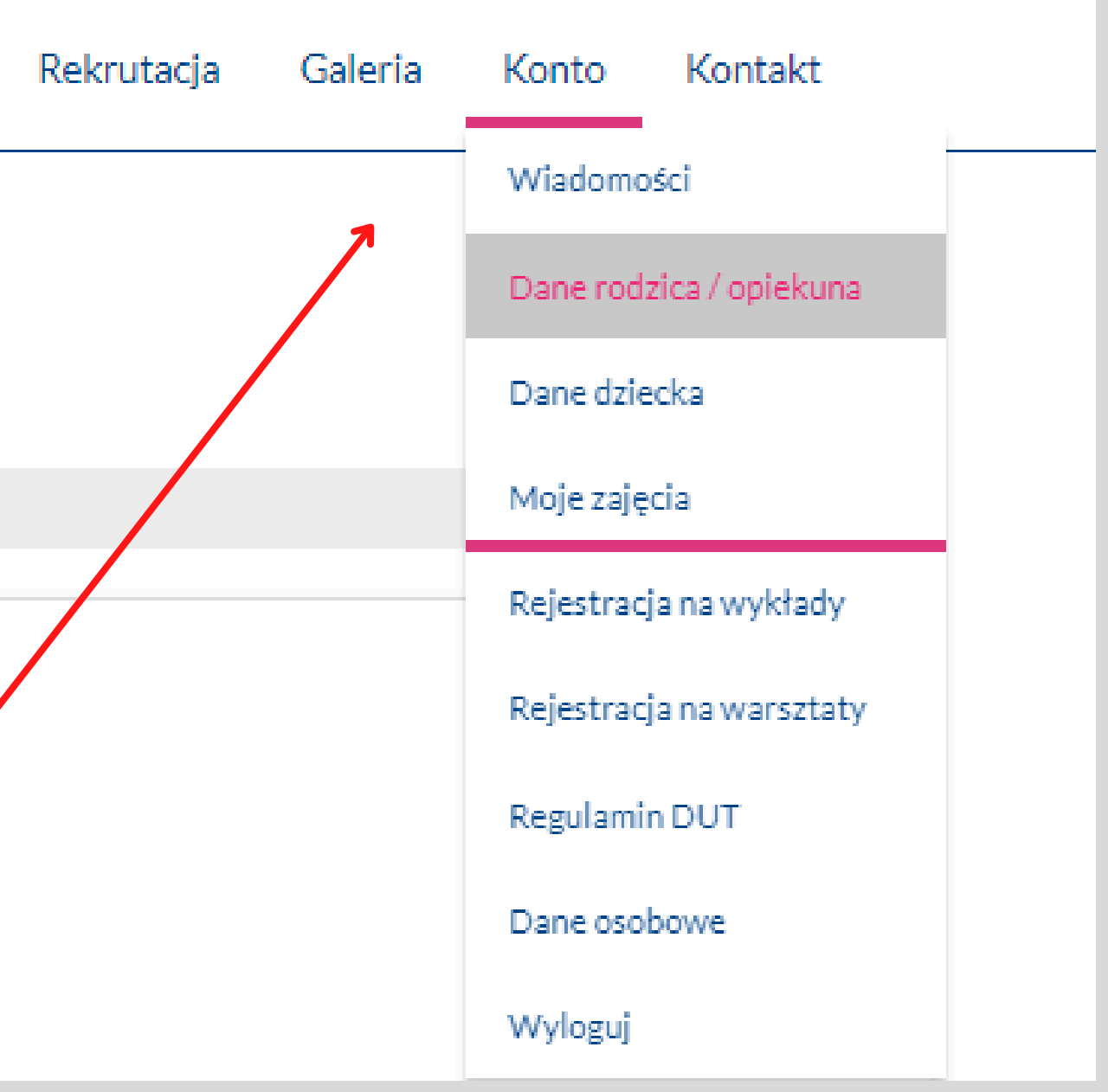

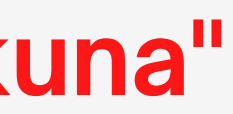

## **Rejestracja na wykłady DUT**

W wyznaczonym terminie zapisów, przejdź do zakładki Rejestracja na wykłady, wybierz miasto Kalisz a następnie odpowiednią grupę.

\*Grupy dedykowane dla firm mają osobną rekrutację (informacje dot. terminów oraz zasad rekrutacji wysyłane są indywidualnie)

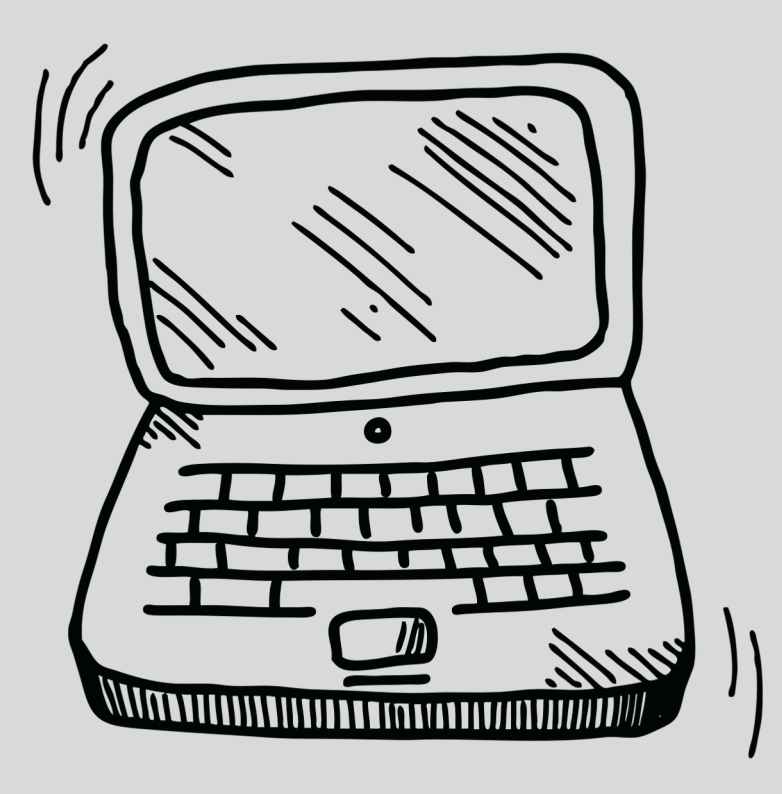

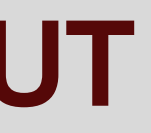

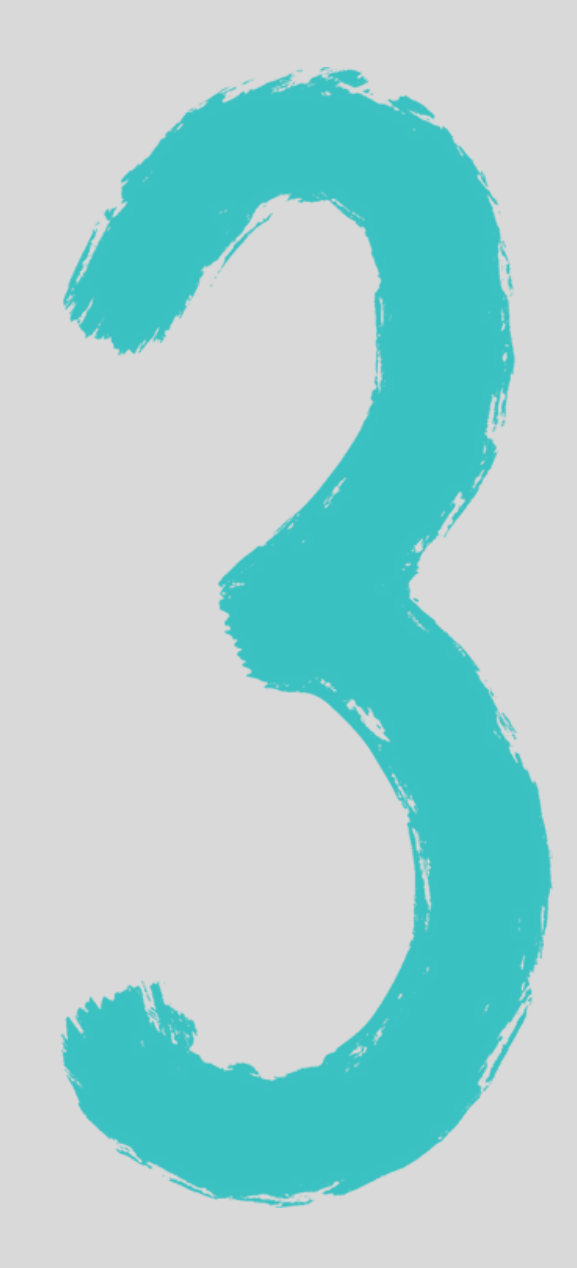

## Rejestracja na wykłady DUT

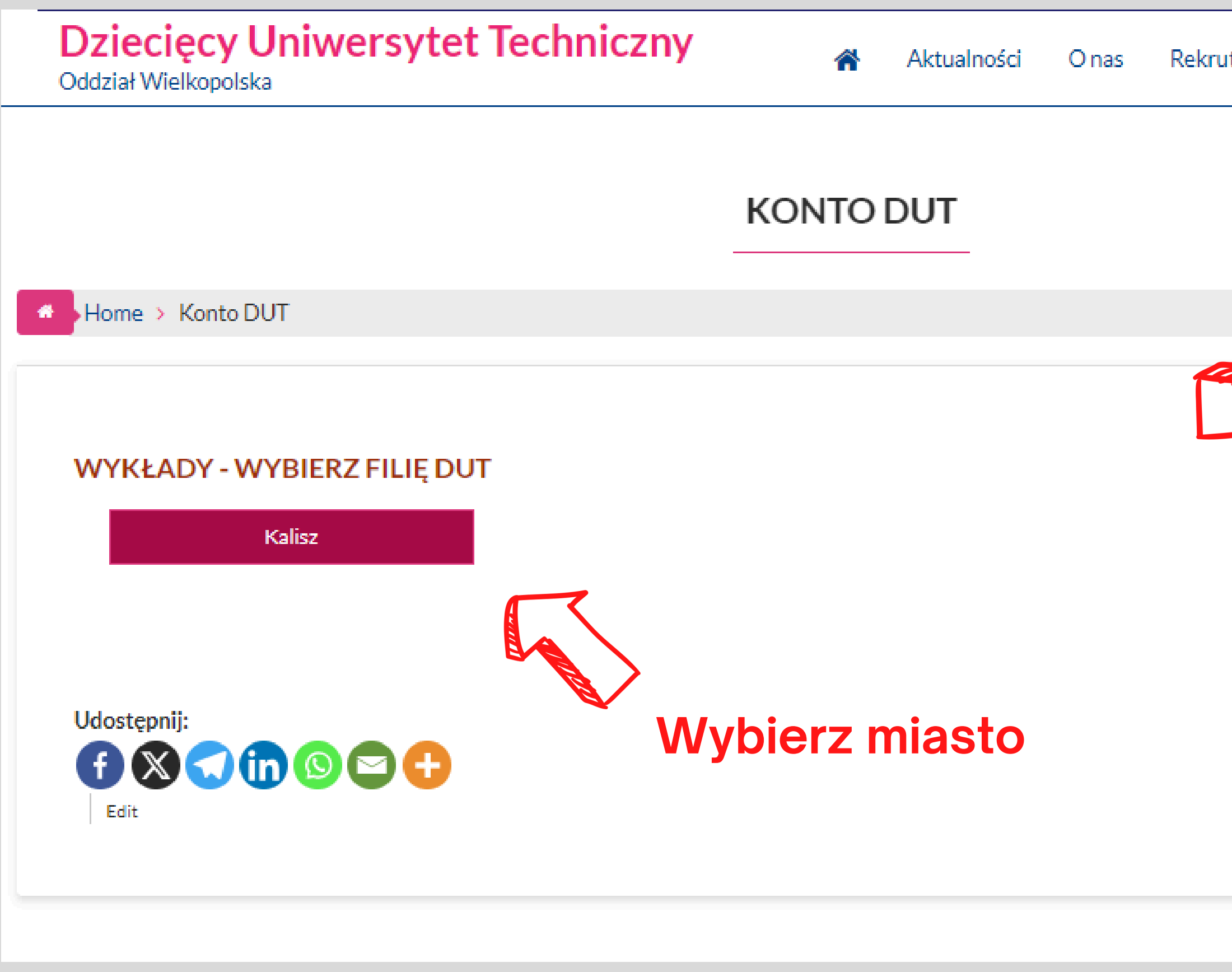

| tacja | Galeria | Konto                    | Kontakt         |  |  |  |
|-------|---------|--------------------------|-----------------|--|--|--|
|       |         | Wiadomo                  | ości            |  |  |  |
|       |         | Dane rod                 | zica / opiekuna |  |  |  |
|       |         | Dane dzie                | ecka            |  |  |  |
|       | •       | Moje zaję                | ecia            |  |  |  |
| 71/   |         | Rejestrac                | ja na wykłady   |  |  |  |
|       |         | Rejestracja na warsztaty |                 |  |  |  |
|       |         | Regulamin DUT            |                 |  |  |  |
|       |         | Dane oso                 | bowe            |  |  |  |
|       |         | Wyloguj                  |                 |  |  |  |
|       |         |                          |                 |  |  |  |
|       |         |                          |                 |  |  |  |
|       |         |                          |                 |  |  |  |
|       |         |                          |                 |  |  |  |

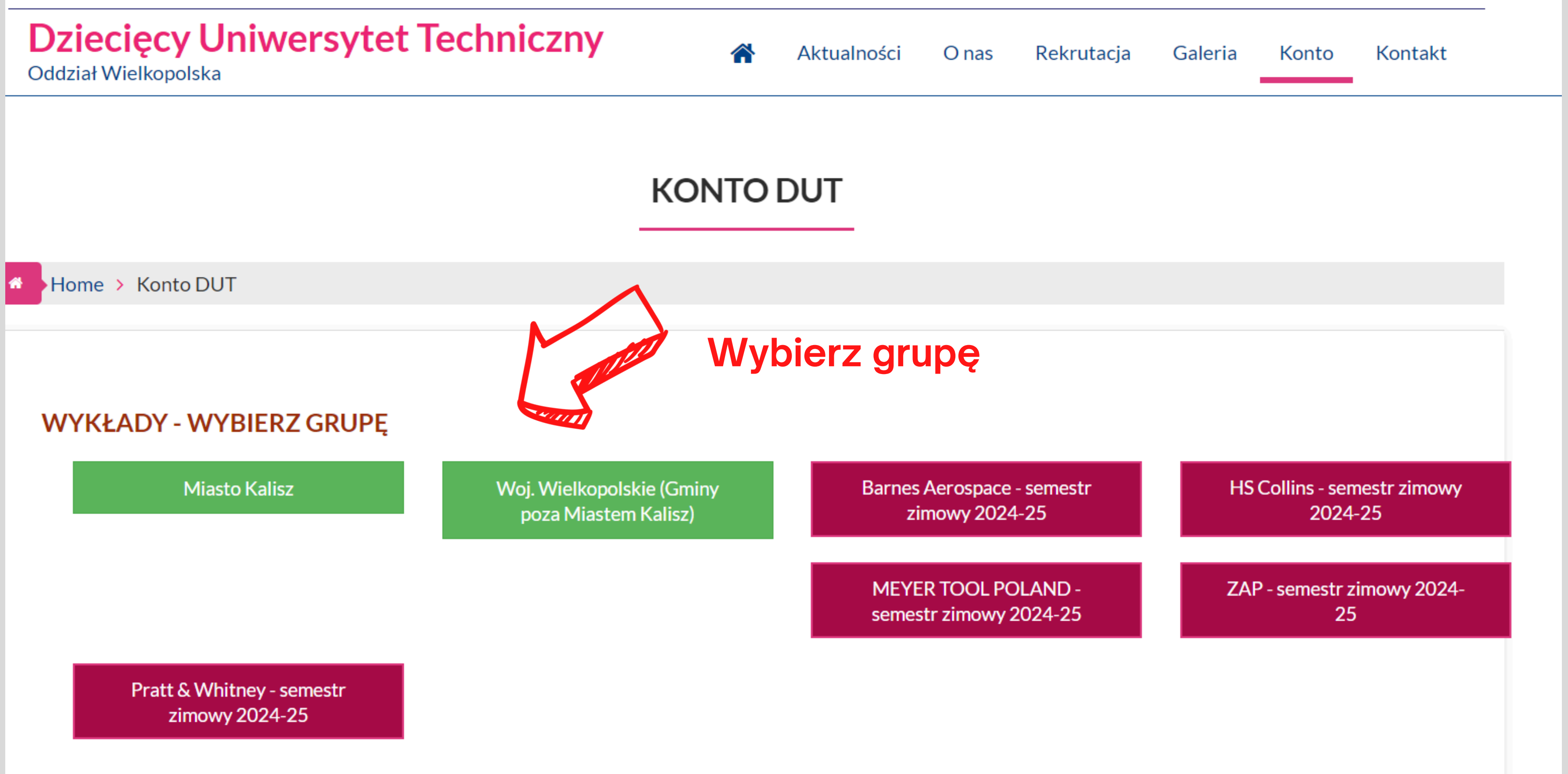

| )ddział W                         | ięcy Uniwersytet Techniczny<br><sup>/ielkopolska</sup>               | *                                              | Aktualności | O nas | Rekrutacja | G  |
|-----------------------------------|----------------------------------------------------------------------|------------------------------------------------|-------------|-------|------------|----|
|                                   |                                                                      | KONTO                                          | DUT         |       |            |    |
| Home                              | Konto DUT                                                            |                                                |             |       |            |    |
| WYKŁ<br>Nazwa: [                  | ADY - REJESTRACJA<br>OUT Kalisz - semestr letni 2024                 |                                                |             | Nas   | stępn      | ie |
| Grupa: X<br>Rejestrac<br>Terminy: | YZ<br>cja: od <b>02.2024 10:00</b> do <b>02.2024 23:59</b><br>zajęć: |                                                |             |       |            |    |
| #<br>1                            | Temat<br>Wykład 1                                                    | Termin<br>06.04.2024 (sobo<br>od 11:00 do 12:0 | ota)<br>10  |       |            |    |
| 2                                 | Wykład 2                                                             | 18.05.2024 (sob<br>od 11:00 do 12:0            | ota)<br>10  |       |            |    |
| 3                                 | Wykład 3                                                             | 25.05.2024 (sob<br>od 11:00 do 12:0            | ota)<br>10  |       |            |    |
| Ŭ                                 |                                                                      |                                                |             |       |            |    |

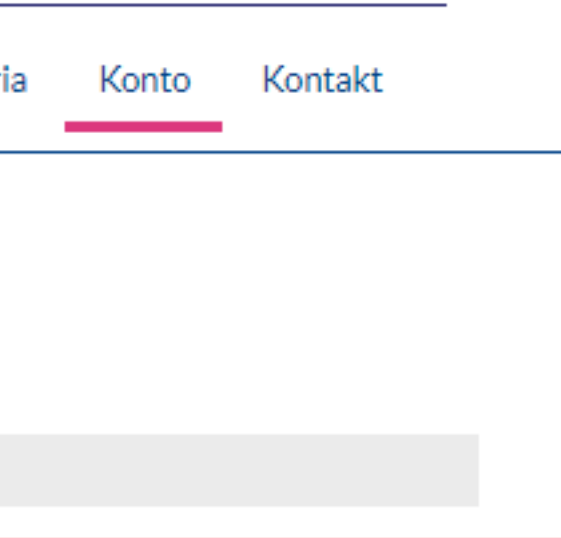

### wybierz grupę wykładową

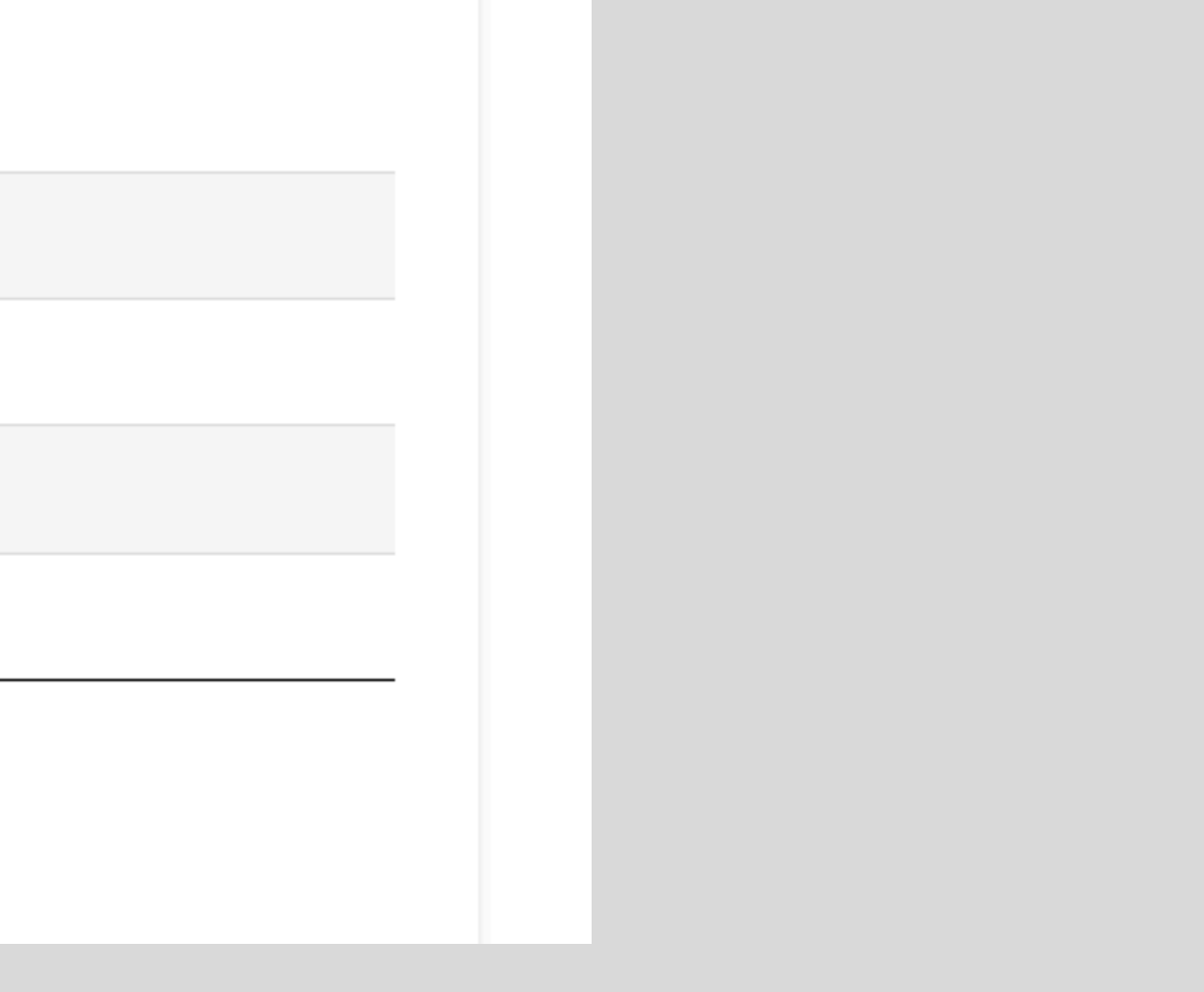

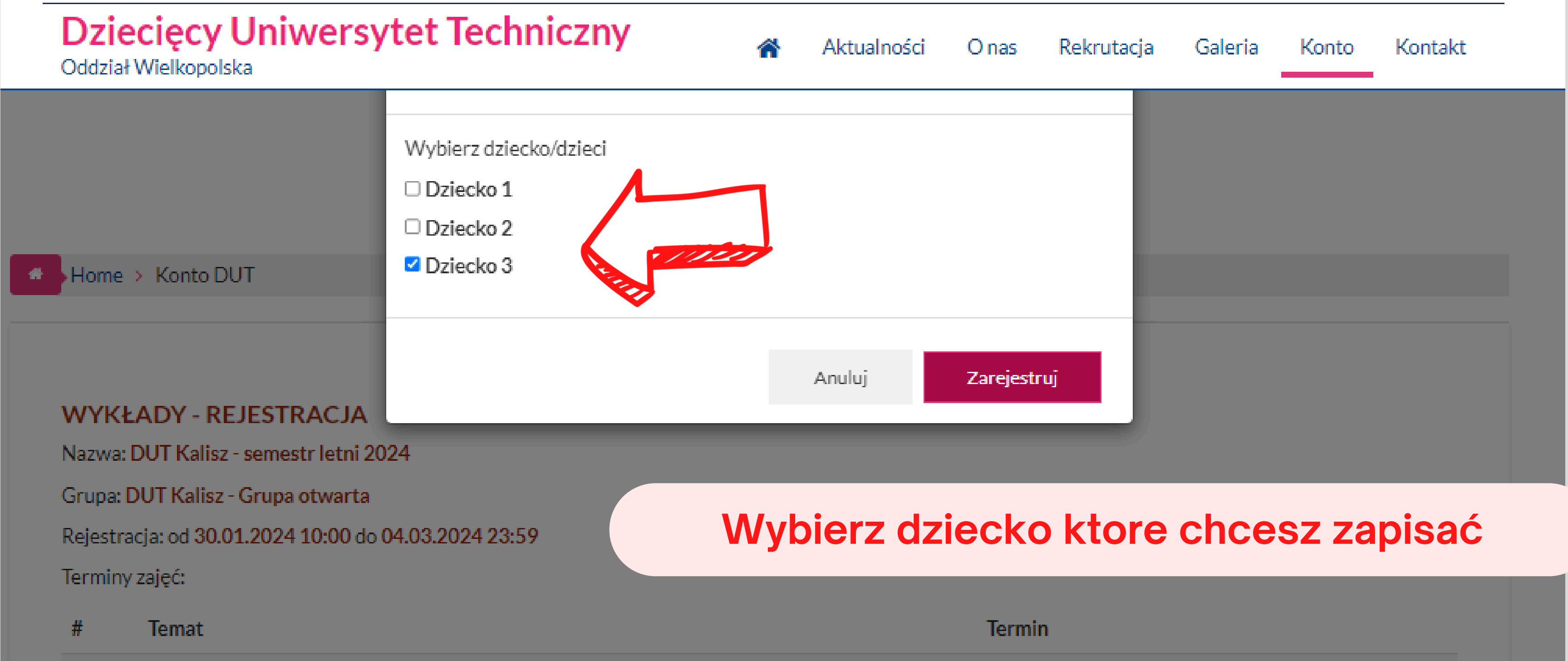

Jeśli rejestracja przebiegła prawidłowo, na stronie wyświetli się komunikat, a na adres mailowy otrzymasz wiadomość potwierdzającą rejestrację - dla każdego zarejestrowanego dziecka otrzymasz osobną wiadomość.

**UWAGA! Na tym etapie zarejestrowanie dziecka** nie jest równoznaczne z zakwalifikowaniem się na zajęcia. Wyniki rekrutacji pojawią się na koncie użytkownika w dniu losowania.

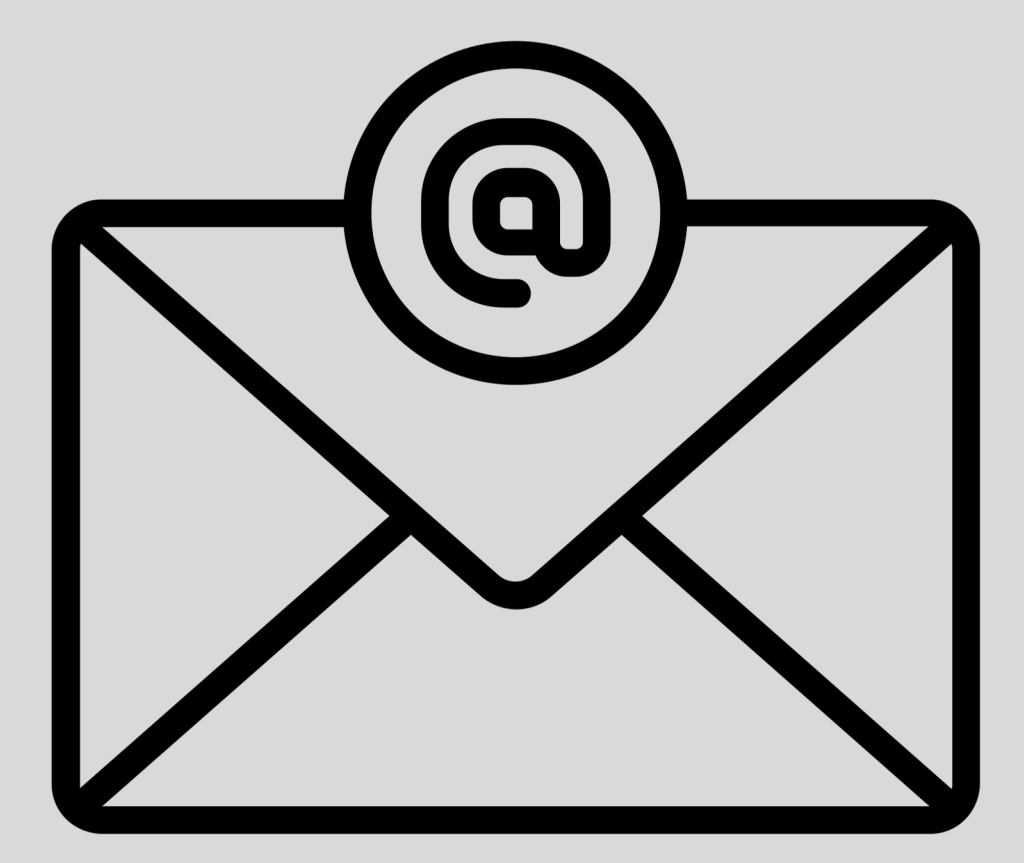

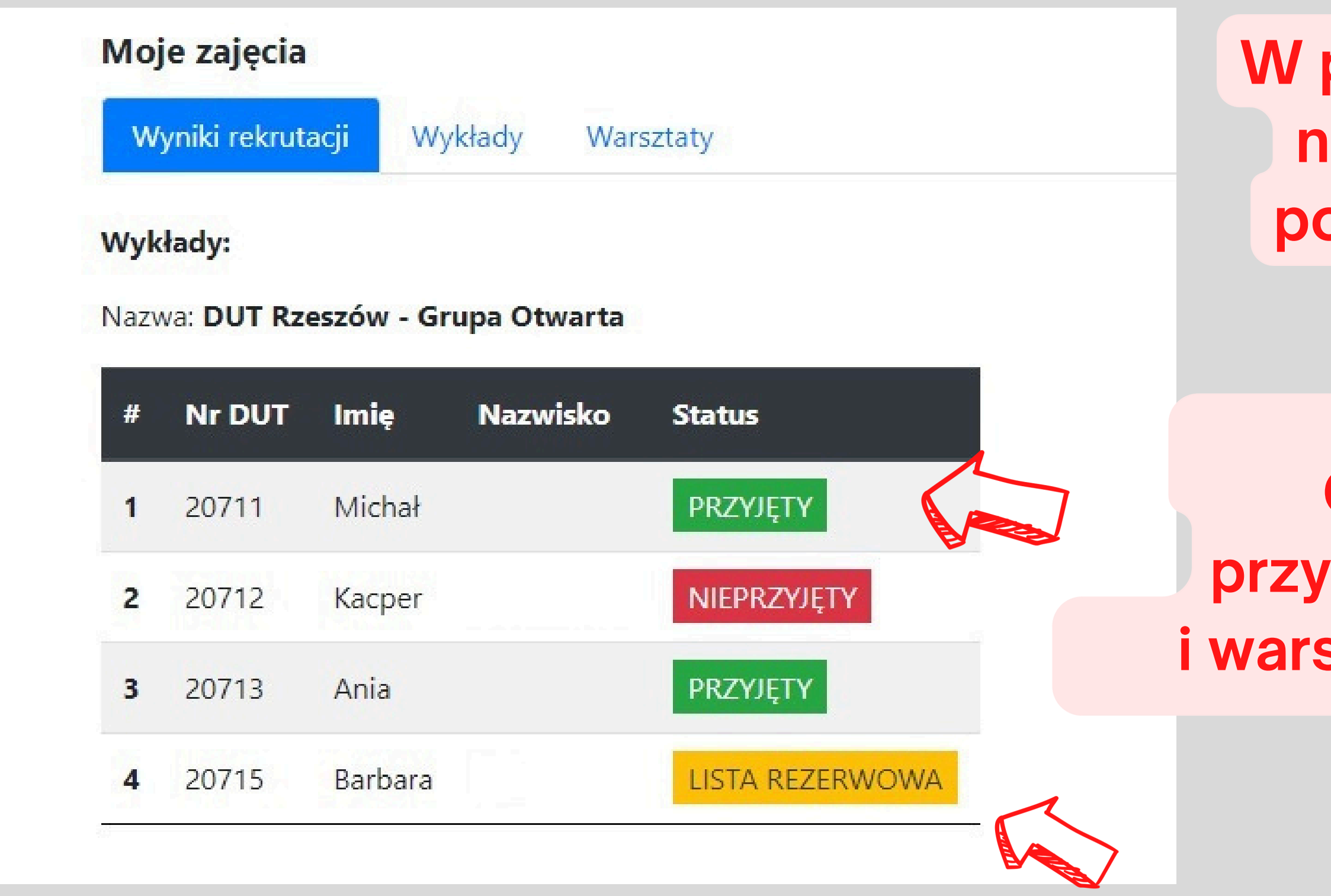

W momencie zwolnienia miejsca, osoby z listy rezerwowej będą informowane telefonicznie o możliwości dołączenia do zajęć.

W podanym terminie losowania na koncie użytkownika DUT pojawią się wyniki rekrutacji.

Osoby PRZYJĘTE zostaną przypisane do grup wykładowych i warsztatowych w dzień losowania

# Harmonogram i Formularz Uczestnika

Jeśli dziecko zostało wylosowane (przyjęte), na Koncie DUT w zakładce Moje zajęcia -> status, dla każdego przyjętego dziecka, obok jego imienia i nazwiska pojawi się harmonogram zajęć oraz formularz uczestnika.

Formularz zawierający imię oraz numer DUT dziecka należy pobrać, wydrukować oraz podpisany przynieść na pierwszy WYKŁAD.

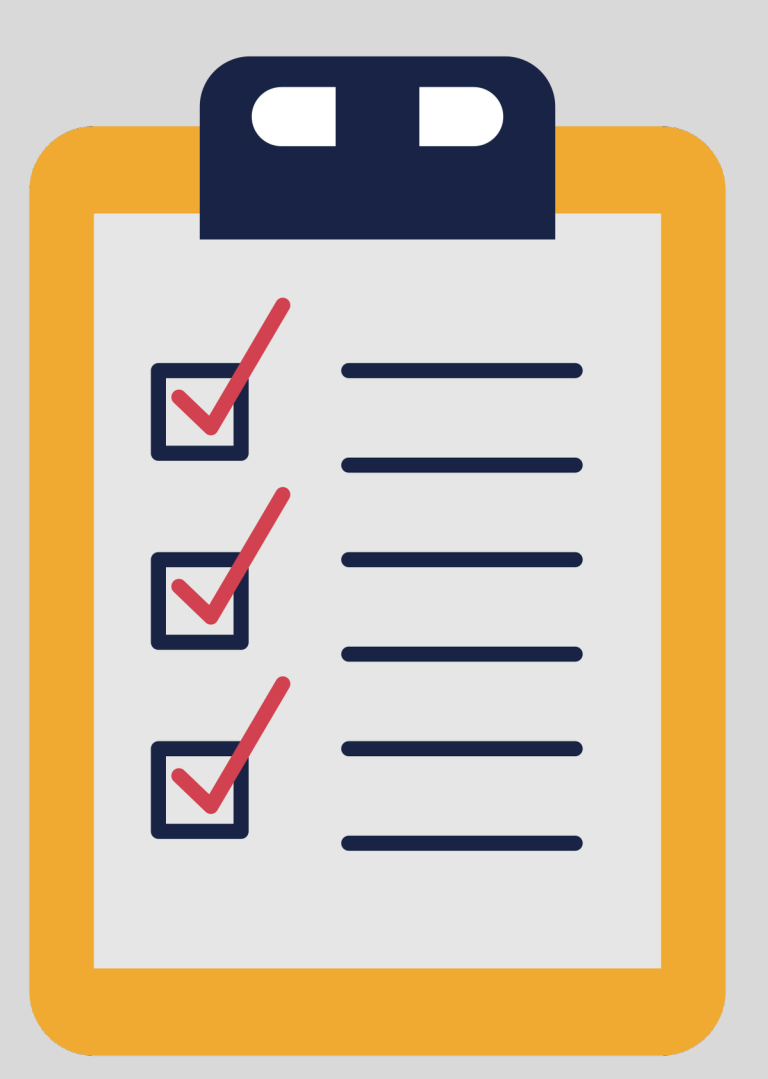

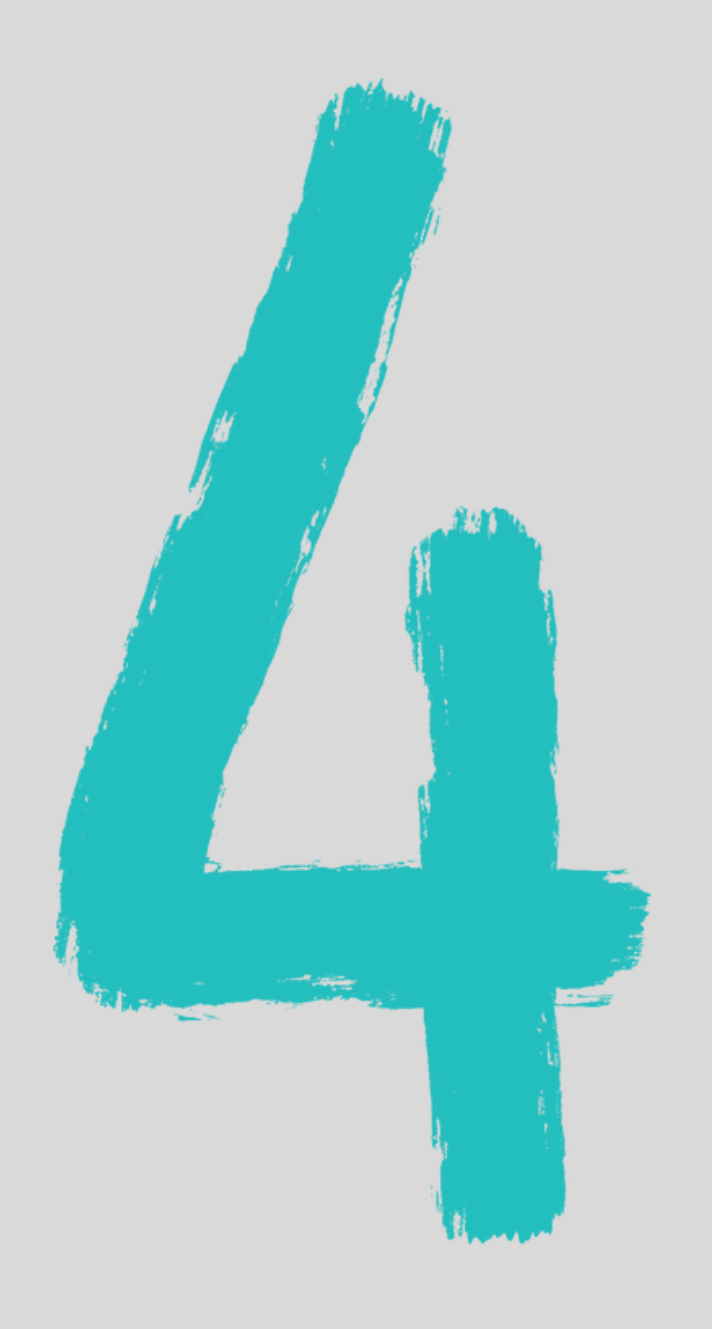

# Warsztaty DUT

Osoby wylosowane (przyjęte) zostaną przypisane do grupy wykładowej i warsztatowej w dzień losowania. Właściwa grupa wykładowa i warsztatowa pojawi się na koncie DUT ok godz. 13:00.

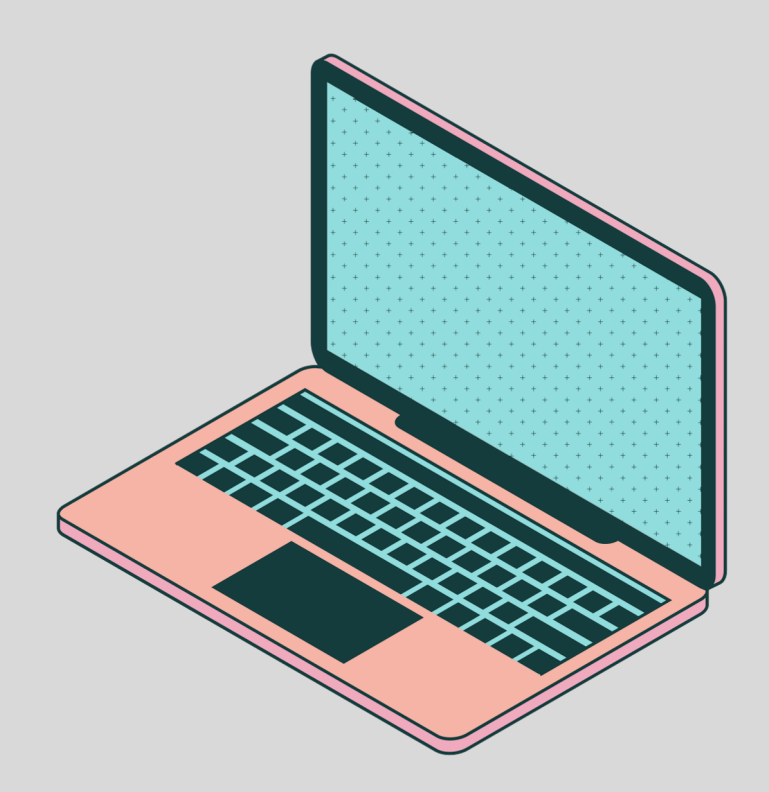

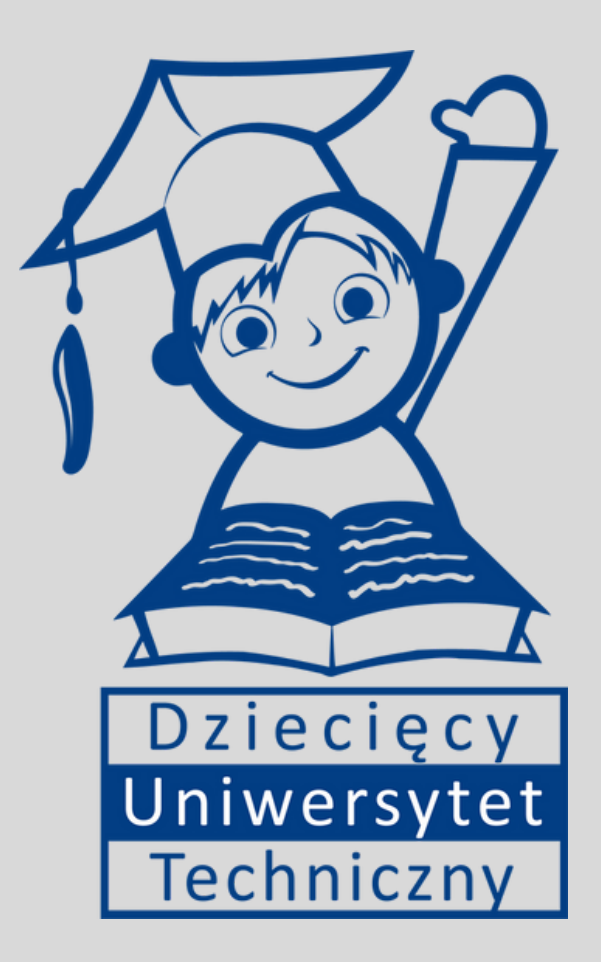

### Dziękujemy za uwagę!

### Jeśli masz jakieś pytania skieruj je na adres e-mail: kalisz@dolinawiedzy.pl